## **DISC MAKERS** "How to" guides

## Change the loading drive

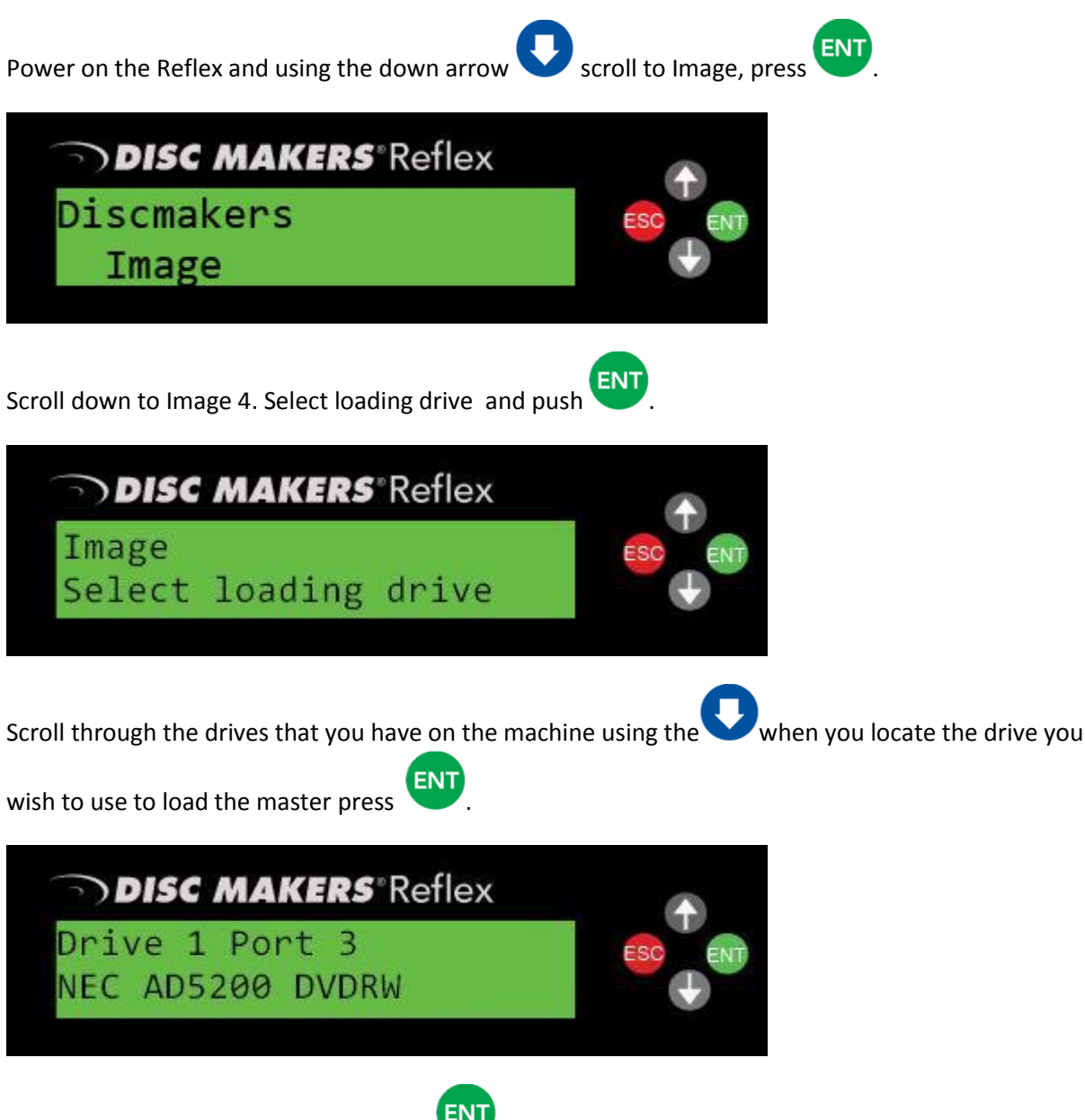

Verify this is the correct drive and press

You can now use this drive to load the masters. The settings will be retained as long as you press the shutdown key prior to turning off the duplicator